## 【手機升級「智方便+」(十八歲或以上人士)】

想將「智方便」升級至「智方便+」,現在用手機都可以辦妥了!

享受「智方便」全功能,還可以使用數碼簽署功能!

升級前,請先準備身份證和已經連接互聯網並已啟用 NFC 的流動電話。請注意只支援新智能 身份證!

首先打開「智方便」流動應用程式,選擇「一按升級智方便+」。

然後細閱並同意申請人聲明之後,再選擇「繼續」。

先拍攝身份證正面,在升級過程中,如有需要,你可以選擇啟用「聲音導航」。

接著根據指示將身份證正面緊貼手機 NFC 天線的位置,直至讀取完成。

請注意,用不同型號的手機,擺放身份證的位置是不同的。如果是 Android 手機的話,可以 調校身份證位置直到 5 粒綠色指示燈亮起。如果是 iOS 手機的話,就要將身份證放近手機頂 部。請維持在該位置直至讀卡完成!

下一步·將臉容對正屏幕上的照相框,配合指示完成動作,例如眨眨眼、張開嘴巴、頭向左或 右轉,還有接受炫光活體檢測。

這樣就成功升級至「智方便+」了!